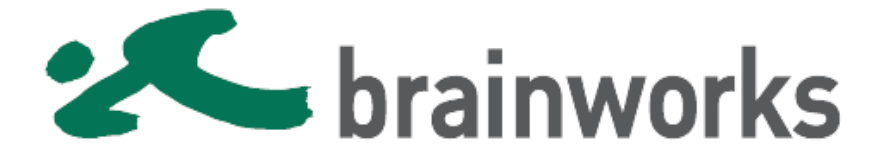

Der einfachste und eleganteste Weg ist die Aktivierung Ihrer GFI Unlimited NFR über den brainshop.

Melden Sie sich dazu unter www.brainworks.de/shop mit Ihren Zugangsdaten an.

1.) Klicken Sie auf "Kundencenter"

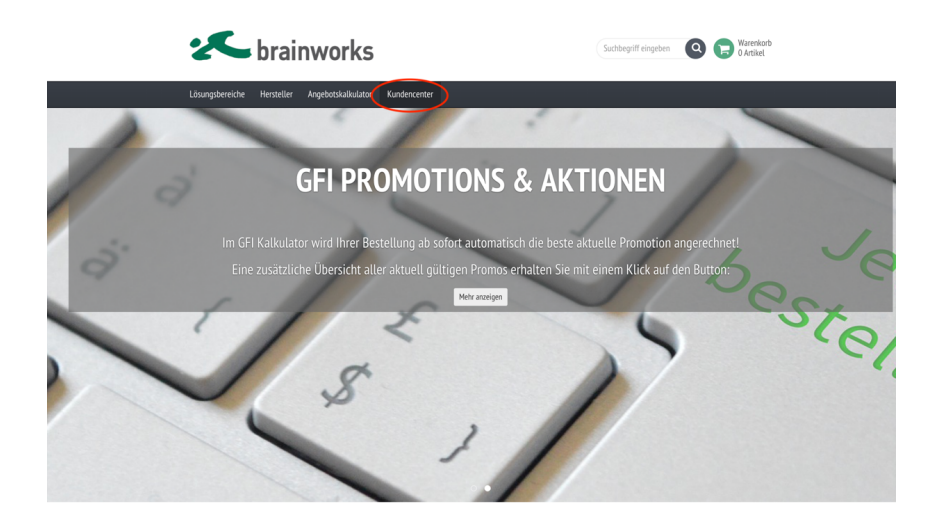

2.) Klicken Sie auf "Meine Wartungsverträge"

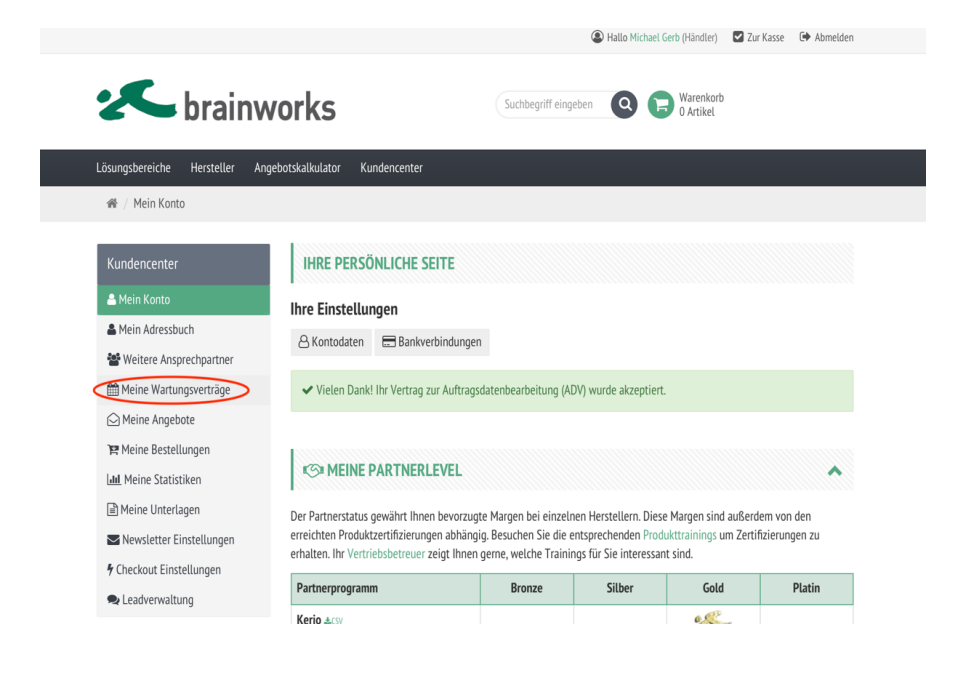

3.) Suchen Sie im Suchfeld nach "NFR" und klicken auf "Verwalten". Es kann sein, dass Ihnen bereits abgelaufene NFR angezeigt werden. Wählen Sie daher die aktive NFR Lizenz aus

| 10<br>Eintr | ¢<br>äge anzeigen<br>Ablauf Datum ♦ | Produkt                                       | Resttage * | Lizenz ID. | Sucher<br>Anwender                                                                |
|-------------|-------------------------------------|-----------------------------------------------|------------|------------|-----------------------------------------------------------------------------------|
| 0           | 01.07.2019                          | Untimited Software NFR Subscription(50 User)  | -359       |            | brainworks Computer Technologie <u>Viritag ausönnden</u><br>GmbH <u>Verwalten</u> |
| 0           | 01.07.2020                          | Unlimited Software NFR Subscription(100 User) | 6          |            | brainworks Computer Technologie Versa audienden<br>GmbH Verwalten                 |
| 0           | 01.07.2021                          | Untimited Software NFR Subscription(10 Use)   | 371        |            | brainworks Computer Technologie                                                   |

4.) Im nächsten Schritt können Sie Lizenzen aller in GFI Unlimited enthaltenen Produkte aktivieren. Bereits aktivierte Produkte und deren Lizenzschlüssel können Sie jederzeit der Spalte Produkt ID entnehmen.

| Produkte                      | Produkt ID                                                                                                    | Status       |
|-------------------------------|----------------------------------------------------------------------------------------------------|--------------|
| GFI Archiver                  | 5Edr6-htLQ9HJSpiMi7QcCLGxE70GQ7 (25 Users)                                                                                                    | Aktivieren 🗹 |
|                               |                                                                                                    |              |
|                               | And the second second second second second                                                                                                    |              |
|                               |                                                                                                    |              |
|                               |                                                                                                    |              |
|                               | and the second second |              |
| GFI MailEssentials            |                                                                                                    | Aktivieren 🗹 |
|                               | has all series in the set of the set                                                                                                    |              |
|                               | stated states and states                                                                                                    |              |
| GFI FaxMaker                  |                                                                                                    | Aktivieren 🛩 |
| GFI LanGuard                  |                                                                                                    | Aktivieren 🗹 |
| GFI EventsManager             |                                                                                                    | Aktivieren 🗹 |
| GFI EndPointSecurity          |                                                                                                    | Aktivieren 🗹 |
| Kerio Connect                 | 100.000                                                                                                    | Aktivieren 🛩 |
| Kerio Control Software Lizenz | 100 Mill 107 11 100                                                                                                    | Aktivieren 🗹 |
|                               |                                                                                                    |              |
|                               | contraction of the second                                                                                                    |              |
|                               | the second second second                                                                                                    |              |
|                               |                                                                                                    |              |
|                               |                                                                                                    |              |